# Evidência de Testes

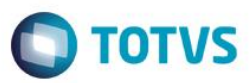

### Evidência de Testes

| Produto:                  | SIGALOJA                        |
|---------------------------|---------------------------------|
| Versão:                   | P12.1.07                        |
| Produto/Versão Integrado: |                                 |
| Banco de Dados:           | Progress, Oracle, SQL, Informix |

#### . Evidência e sequência do passo a passo 🌔

#### Pré-Requisitos:

- ✓ Configurar o parâmetro **MV\_LJTROCO** = .T.
- ✓ Cadastrar um título para fazer o 'Recebimento de Títulos' no Venda Assistida

| TOTVS   Controle de Lojas       TOTVS Adem Edencystation (* 1)       20002016       Centeire       Edenciere         Control de Lojas       Monor Tubor       Querea       Centeire       Edenciere       Edenciere         Partice       Monor Tubor       Tipor*       Matureza*       Centeire       Edenciere         None Clenta       Monor Clenta       Monor Clenta       Of Emissao*       20002016       Edenciere         Vencto crat*       Wonor Clenta       Monor Clenta       Monor Clenta       None Clenta       None Clenta       None Clenta         Vencto crat*       Wonor Clenta       Monor Clenta       Monor Clenta       None Clenta       None None None None None None None None                                                                                                 | Contas a Receber [02.9. | 0012] ×     |              |           |      |        |            |                  |                |                 |              | ≥ 0            |
|----------------------------------------------------------------------------------------------------|-------------------------|-------------|--------------|-----------|------|--------|------------|------------------|----------------|-----------------|--------------|----------------|
| Contas a Receber       Contas a José       Contas a José       Contas a Jo | TOTVS   Controle        | e de Lojas  |              |           |      |        |            | TOTVS Sé         | rie T Serviços | MSSQL Top 1 20/ | 09/2016 Test | e / Matriz F11 |
| Edds Gdrák poptosdemakultirojondagondagondagonda     Pertion No. Tinlo* Tipo* Natureza* Clente*     Clente*gondagondagondagonda     Isig* None Clentegondagondagonda     Isig* None Clente*gondagondagonda     Isig* None Clente*gondagondagonda     Venctoreat* Venctoreat*gondagondagonda     Venctoreat* Venctoreat*gondagondagonda     Venctoreat* Venctoreat*gondagondagonda     Venctoreat* Venctoreat*gondagondagonda     Venctoreat* Venctoreat*gondagondagonda     Venctoreat* Venctoreat*gondagondagonda     Venctoreat* Venctoreat*gondagonda     Venctoreat* Venctoreat*gondagonda     Venctoreat* Venctoreat*gonda     Venctoreat* Venctoreat*gonda     Venctoreat* Venctoreat*gonda     Venctoreat* Venctoreat*gonda     Venctoreat* 0.00 Venctoreat*gonda     Venctoreat*gonda                                                                                                    | Contas a Recebe         | er          |              |           |      |        |            |                  |                | Outras Ações    | Cancelar     | Salvar         |
| Prefor No. Tituo* Tito* Haturca* Ciecte*   Light DOT Dot Context Ciecte*   Io Dot Context Dot Context Ciecte*   Vector cal* Vic.Tutuo* Haturca Light   2009/2016 Dot Context Dot Context Io                                                                                                    | <u>D</u> ados Gerais    | Impostos    | Administrati | /0 ⊻€     | enda | Banco  |            | <u>C</u> ontábil |                | <u>O</u> utros  |              |                |
| AA       001       FI       PIAN       EDF18       Q         Log*       None Clerice       2009/2018       2009/2016       2009/2016       2009/2016       2009/2016       1         Venctoreal*       VILTatalo*       00.00       Historico       Internetio*       1         Venctoreal*       VILTatalo*       00.00       Historico       Internetio*       1         Venctoreal*       VILTatalo*       Viet Real       Tota media       0.000       Internetio*         Venctoreal*       Viet Real       0.000       Internetio*       0.0000       Internetio*         Venctoreal*       Viet Real       0.000       Internetio*       0.0000       Internetio*         0.000       S - Sm       Viet Real       0.000       Internetio*       Internetio*                                                                                                    | Prefixo                 | No. Ti      | tulo*        | Tipo*     |      |        | Natureza*  |                  |                | Cliente*        |              |                |
| Logi None Clente     Image: Clente     Vic.Titulo*     20092016     Vic.Titulo*     B0.00     Fluce Calva     Vair Real     00.00     1     Vic.Titulo*     None Clente     Vic.Titulo*     None Clente     Vic.Titulo*     None Clente     Vic.Titulo*     None Clente     Vic.Titulo*     None Clente     None Clente     Vic.Titulo*     None Clente     None Clente <td>AAA</td> <td>0001</td> <td></td> <td>FI</td> <td>٩</td> <td></td> <td>FINAN</td> <td></td> <td>٩</td> <td>EEDF18</td> <td>۹</td> <td></td>                                                                                                    | AAA                     | 0001        |              | FI        | ٩    |        | FINAN      |                  | ٩              | EEDF18          | ۹            |                |
| 01       EDUARDO       2009/2016       Meeda         2009/2016       0.00 •       0.00 •       1         Vir.Titulo*       Fluxo Caiva       Valor Real       0.00 •       0.0000 •         0.00 •       5.5 m       0.00 •       0.000 •       0.0000 •                                                                                                    | Loja*                   | Nome        | Cliente      |           |      |        | DT Emissa  | »*               |                | Vencimento*     |              |                |
| Vencto real*         Vir.Titulo*         Historico         Moda           20092016         III         80.00         IIII         IIIIIIIIIIIIIIIIIIIIIIIIIIIIIIIIIIII                                                                                                    | 01                      | EDUA        | RDO          |           |      |        | 20/        | 09/2016          |                | 20/09/2016      |              |                |
| 20092016       III       0.00 III       1         Vir R3*       Place Caka       Valor Real       Taxa moda         0.00 IIII       0.000 IIIIIIIIIIIIIIIIIIIIIIIIIIIIIIIII                                                                                                    | Vencto real*            | VIr.Tit     | tulo*        | Historico |      |        |            |                  |                | Moeda           |              |                |
| Vitr R5*         Fixe Cabla         Valor Real         Taxa moda           0.00         0.000         0.000         0.0000                                                                                                    | 20/09/2016              |             | 8            | 0,00 🧼    |      |        |            |                  |                | 1               |              |                |
| 80,00 🗭 S-SIM V 0,000 🗭                                                                                                    | Vir R\$*                | Fluxo       | Caixa        | Valor Rea | ı    |        | Taxa moeda |                  |                |                 |              |                |
|                                                                                                    |                         | 80,00 🧼 S-S | im 💌         |           |      | 0,00 🧼 |            | 0,0000 🧼         |                |                 |              |                |
|                                                                                                    |                         |             |              |           |      |        |            |                  |                |                 |              |                |
|                                                                                                    |                         |             |              |           |      |        |            |                  |                |                 |              |                |
|                                                                                                    |                         |             |              |           |      |        |            |                  |                |                 |              |                |
|                                                                                                    |                         |             |              |           |      |        |            |                  |                |                 |              |                |
|                                                                                                    |                         |             |              |           |      |        |            |                  |                |                 |              |                |
|                                                                                                    |                         |             |              |           |      |        |            |                  |                |                 |              |                |
|                                                                                                    |                         |             |              |           |      |        |            |                  |                |                 |              |                |
|                                                                                                    |                         |             |              |           |      |        |            |                  |                |                 |              |                |
|                                                                                                    |                         |             |              |           |      |        |            |                  |                |                 |              |                |
|                                                                                                    |                         |             |              |           |      |        |            |                  |                |                 |              |                |
|                                                                                                    |                         |             |              |           |      |        |            |                  |                |                 |              |                |
|                                                                                                    |                         |             |              |           |      |        |            |                  |                |                 |              |                |
|                                                                                                    |                         |             |              |           |      |        |            |                  |                |                 |              |                |
|                                                                                                    |                         |             |              |           |      |        |            |                  |                |                 |              |                |
|                                                                                                    |                         |             |              |           |      |        |            |                  |                |                 |              |                |
|                                                                                                    |                         |             |              |           |      |        |            |                  |                |                 |              |                |
|                                                                                                    |                         |             |              |           |      |        |            |                  |                |                 |              |                |
|                                                                                                    |                         |             |              |           |      |        |            |                  |                |                 |              |                |

1

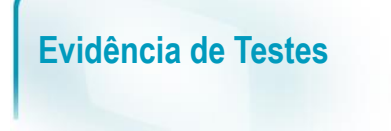

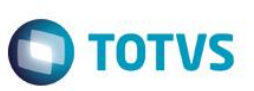

#### Sequencia 001:

1. No ambiente "Siga Loja (SIGALOJA)", acesse "Atualizações / Atendimento / Venda Assistida". Em 'Outros / Recebimento de Títulos' pesquise o título a ser recebido e confirme.

|                                              |                                 |            | Recebime                 | nto de Titulo | 8       |        |                    |                    |
|----------------------------------------------|---------------------------------|------------|--------------------------|---------------|---------|--------|--------------------|--------------------|
| Cod. Cliente /<br>Loja<br>Prefixo<br>Cliente | EEDF18 ? (<br>Tîtulo<br>EDUARDO | D1 CNPJ    | /CPF 389.237.<br>Parcela | 668-95        |         |        | Buscar<br>Estornar |                    |
| Prefixo + No. Tit                            | ulo + Parcela + Tip             | 0          | •                        |               |         |        |                    | Filtrar            |
| Cliente L                                    | oja Prefixo                     | Título Pa  | ircel Tipo               | Vencimento    | Valor   | Multa  | Juros              | Descont            |
| EEDF18 0                                     | 1 AAA                           | 0001       | FI                       | 20/09/2016    | 80,00   | 0,00   | 0,00               | 0,00               |
| 4                                            |                                 |            |                          |               |         | •      |                    | •                  |
|                                              | <u>D</u> ados do                | os títulos |                          |               |         |        |                    |                    |
| + Multa                                      |                                 | 0,00 ?     | - Descontos              |               | 0,00 ?  |        |                    | Editar             |
| + Juros                                      |                                 | 0,00 ?     | = Valor Recebid          | 0 E           | 30,00 ? |        |                    | Salvar<br>Imorimir |
| Total do(s) Re                               | cebimento(s)                    |            |                          |               | 80,00   |        |                    |                    |
|                                              |                                 |            |                          |               |         | Legend | a Ok               | Cancelar           |

2. Escolha a forma de pagamento e insira um valor maior do que o título.

## **Evidência de Testes**

| Variad Astabilitàs - Atendimento           Oravecto         Detahes         Estoque         Outros           Ophiner         Cheque         Outros         Pagemento         Stripago Parcelas         Operation of the stripago Parcelas         Operation of the stripago Parcelas </th <th>Venda Assistida [02.9.0012] ×<br/>TVS I Controle de Lojas</th> <th>TOTVS Série T Serviços MSSQL Top 1 20/09/2016 Teste / Matriz F4   F5   F6   F7   F8   F9   F10   F11  </th> | Venda Assistida [02.9.0012] ×<br>TVS I Controle de Lojas                                                                                                    | TOTVS Série T Serviços MSSQL Top 1 20/09/2016 Teste / Matriz F4   F5   F6   F7   F8   F9   F10   F11 |
|----------------------------------------------------------------------------------------------------|----------------------------------------------------------------------------------------------------|----------------------------------------------------------------------------------------------------|
| Detables Edioque Outras                                                                                                    | Venda Assis                                                                                                    | tida - Atendimento                                                                                   |
| Condição de Pgto ? Total Parcelas 0,00 Troco 0,00                                                                                                    | Gravacão     Detalhes     Estoque     Outros       Qinheiro     Cheque     Boleto Bancario     Cgrtao Credito     Data     200       Einanciado     Cgnd.negociada     Zerar Pagamentos     Ualor     Forma Pgto     Dinh | pamento<br>92016 ?<br>100,00 ?<br>bro<br>Cancelar<br>K                                               |
|                                                                                                    | indição de Pgto ?                                                                                                    | Total Parcelas 0,00 Troco 0,00                                                                       |

3. Confirme e clique em 'Gravação / Como Venda (F5)'. Note que a tabela SE5 irá registrar o troco (TC) e um registro TIPODOC do tipo 'VL' com o valor recebido

|   | E5_FILIAL | E5_DATA  | E5_TIPO | E5_MOEDA | E5_VALOR | E5_NATUREZ | E5_BANCO | E5_AGENCIA | E5_CONTA |
|---|-----------|----------|---------|----------|----------|------------|----------|------------|----------|
| 1 | 01        | 20160920 | FI      | R\$      | 80       | FINAN      | C05      |            |          |
| 2 | 01        | 20160920 |         | TC       | 20       | TROCO      | C05      |            |          |
| 3 | 01        | 20160920 | FI      | R\$      | 100      | FINAN      | C05      |            |          |

### . Outras Evidências